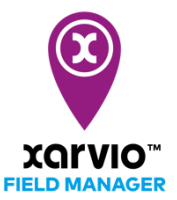

٦

## Wetterstation

1

Durch die Verknüpfung Deiner Wetterstation mit dem xarvio FIELD MANAGER werden die

Wetterbedingungen in Echtzeit direkt angezeigt. Darüber hinaus fließen die Wetterdaten der Station in die Algorithmen von xarvio ein und verbessern so die Risiko- und Wachstumsmodelle für präzisere Empfehlungen.

### **1.** Verbinde zunächst Deine Wetterstation mit Deinem FIELD MANAGER Konto.

 Logge Dich im FIELD MANAGER ein und gehe in Deinen Profilbereich, indem Du auf Deinen Profilnamen in der oberen rechten Ecke des Bildschirms klickst.

| ÷                                                               |                                                                        | Mitteilunger xarvio |
|-----------------------------------------------------------------|------------------------------------------------------------------------|---------------------|
| 2 xarvio Test Abmelden                                          | Dein xarvio-Account Verwalte und aktualisiere Deine persönlichen Daten |                     |
| Zusammenarbeit                                                  | Ändere das Passwort                                                    |                     |
| Zusammenarbeit     Verwalte, wer Zugriff auf Deinen Betrieb hat | Vorname Nachname                                                       |                     |
| Betriebe                                                        | xarvio                                                                 |                     |
| Deine Betriebe und Betriebe, auf die Du Zugri                   | E-Mail                                                                 |                     |
| Verbindung                                                      | test@test.de                                                           |                     |
| Xarvio SCOUTING     Mache Fotos und identifiziere Probleme und  | Mobiltelefon Telefon                                                   |                     |
| Karvio CONNECT<br>Füge Stationen hinzu und weise diese Deine    |                                                                        |                     |
| P Wetterstationen<br>Füge Stationen hinzu und weise diese Deine | Adresse                                                                |                     |
| Kerbundene Apps     Stelle Verbindungen zu anderen Apps her     | PLZ (99999) Ort/Stadt                                                  |                     |
| Mein Account                                                    |                                                                        |                     |
| Benutzerprofil     Bearbeite Deine Informationen                | Ich möchte meinen Account löschen                                      |                     |
| Download-Historie<br>Eine Liste aller bisherigen Downloads      | Änderungen speichern                                                   |                     |
| Datenquellen                                                    |                                                                        |                     |
| Terminal Test                                                   |                                                                        |                     |

 Klicke auf der nächsten Seite links auf Wetterstationen um fortzufahren und Deine eigene Wetterstation (von Arable, Sencrop oder Pessl) in den FIELD MANAGER zu integrieren.

| X      |                                                                  |                                           |                                      |                           |
|--------|------------------------------------------------------------------|-------------------------------------------|--------------------------------------|---------------------------|
| 0      | xarvio FIELD MANAGER Abmelden                                    | Wetterstationen                           |                                      |                           |
| Zusan  | nmenarbeit                                                       | ARABLE<br>Keine Stationen verbunden       | Sencrop<br>Keine Stationen verbunden | Keine Stationen verbunden |
| 424    | Zusammenarbeit<br>Verwalte, wer Zugriff auf Deinen Betrieb hat   | Wetterstationen verbinden                 | Wetterstationen verbinden            | Wetterstationen verbinden |
| คไ     | Betriebe<br>Deine Betriebe und Betriebe, auf die Du Zugriff      | (i) Verbinde eine Wetterstation, um die I | Daten hier zu sehen                  |                           |
| Verbir | dung                                                             |                                           |                                      |                           |
| ٠      | xarvio SCOUTING<br>Mache Fotos und identifiziere Probleme und Ri |                                           |                                      |                           |
| 0      | xarvio CONNECT<br>Füge Stationen hinzu und weise diese Deinen F  |                                           |                                      |                           |
| P      | Wetterstationen<br>Füge Stationen hinzu und weise diese Deinen F |                                           |                                      |                           |
| Ø      | Verbundene Apps<br>Stelle Verbindungen zu anderen Apps her       |                                           |                                      |                           |
| Mein / | Account                                                          |                                           |                                      |                           |
| 1      | Benutzerprofil<br>Bearbeite Deine Informationen                  |                                           |                                      |                           |
| ₫      | Download-Historie<br>Eine Liste aller bisherigen Downloads       |                                           |                                      |                           |

Der API-Schlüssel (Arable) oder Aktivierungscode (Sencrop) oder Shared-Schlüssel (Pessl) des Geräts wird benötigt, um es mit dem xarvio FIELD MANAGER zu verbinden. Diesen erhältst Du direkt nach dem Kauf der Wetterstation oder Du kannst diesen auf der Partner-Plattform (Sencrop, FieldClimate by Pessl Instruments) generieren. • Gib den **API-Schlüssel** ein und klicke auf **Verbinde Deine Pessl Station**, um fortzufahren.

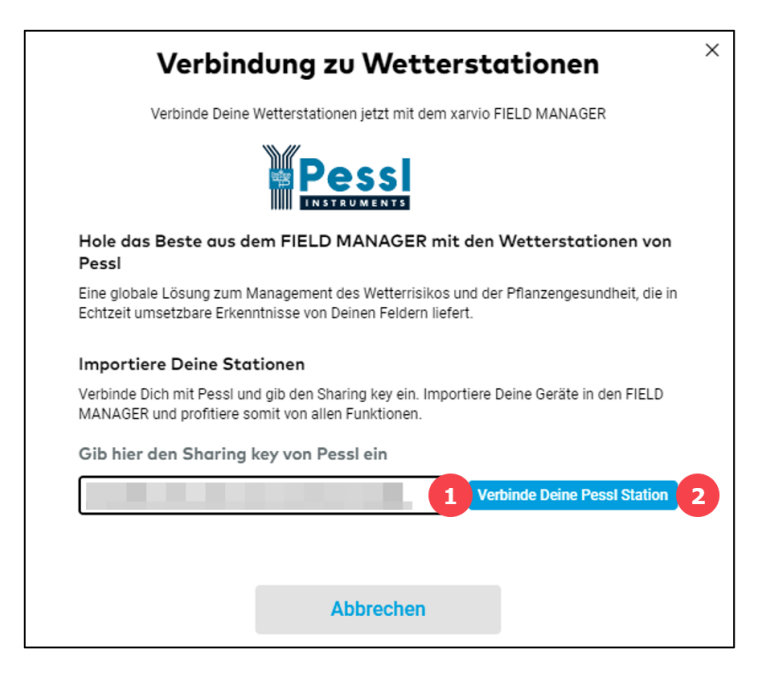

- 1. Füge den API/Sharing-Schlüssel ein oder gib diesen ein.
- 2. Klicke auf Verbinde Deine Pessl Station, um Wetterdaten anzuzeigen.
- Sobald die Verbindung erfolgreich hergestellt ist, werden alle Deine Geräte, die mit diesem API/Shared-Schlüssel verbunden sind, im FIELD MANAGER angezeigt.

| <del>&lt;</del>                                                 |                                      |                                      |                              | Mitteilungen xarvio |
|-----------------------------------------------------------------|--------------------------------------|--------------------------------------|------------------------------|---------------------|
| Abmelden                                                        | Wetterst 🗸 Die Pessi W               | etterstation wurde mit dem FIELD M   | IANAGER verbunden.           |                     |
| Zusammenarbeit                                                  | ARABLE<br>Keine Stationen verbunden  | Sencrop<br>Keine Stationen verbunden |                              |                     |
| Zusammenarbeit     Verwalte, wer Zugriff auf Deinen Betrieb hat | Wetterstationen verbinden            | Wetterstationen verbinden            | Gesamt O Nicht<br>zugewiesen |                     |
| Betriebe<br>Deine Betriebe und Betriebe, auf die Du Zugri       | Q Suche nach Namen oder Status der V | Vetterstation                        |                              |                     |
| Verbindung                                                      | Zugewiesene Geräte                   |                                      |                              |                     |
| Xarvio SCOUTING     Mache Fotos und identifiziere Probleme und  | P 034001AD                           | Pessi                                |                              | 2 Felder            |
| xarvio CONNECT<br>Füge Stationen hinzu und weise diese Deine    | P D0000C97                           | Pessi                                |                              | 1 Feld              |
| P Wetterstationen<br>Füge Stationen hinzu und weise diese Deine | P 00000146                           | Pessi                                |                              | 21 Felder           |
| Verbundene Apps<br>Stelle Verbindungen zu anderen Apps her      | P 000026E8                           | Pessl                                |                              | 26 Felder           |
| Mein Account                                                    |                                      |                                      |                              |                     |
| Benutzerprofil<br>Bearbeite Deine Informationen                 |                                      |                                      |                              |                     |
| Download-Historie<br>Eine Liste aller bisherigen Downloads      |                                      |                                      |                              |                     |

- Weise im nächsten Schritt der Wetterstation Felder im FIELD MANAGER zu und erhalte das Feldwetter in Echtzeit.
- Wenn Du das Gerät vom xarvio FIELD MANAGER trennen möchtest, klicke auf **Trennen**.

| ←      |                                                                |    |                                                                  |                                                                   |                            | <b>A</b><br>Mitteilunge                        | n xarvio | $\mathbf{x}$ |
|--------|----------------------------------------------------------------|----|------------------------------------------------------------------|-------------------------------------------------------------------|----------------------------|------------------------------------------------|----------|--------------|
| •      | xarvio FIELD MANAGEI Abmelden                                  | w  | etterstationen                                                   |                                                                   |                            |                                                |          |              |
| Zusan  | nmenarbeit<br>Zusammenarbeit                                   | (  | ARABLE<br>Keine Stationen verbunden<br>Wetterstationen verbinden | Sencrop<br>Keine Stationen verbunden<br>Wetterstationen verbinden | Pessi<br>P 4 4<br>Gesamt 0 | Trennen 🗢<br>Zugewiesen<br>Nicht<br>zugewiesen |          |              |
| คใ     | Betriebe<br>Deine Betriebe und Betriebe, auf die Du Zugri      | ٩  | Suche nach Namen oder Status der V                               | Vetterstation                                                     | FILTER Filter zurücks      | etzen                                          |          |              |
| Verbin | dung                                                           | Zu | gewiesene Geräte                                                 |                                                                   |                            |                                                |          |              |
| •      | xarvio SCOUTING<br>Mache Fotos und identifiziere Probleme und  | P  | 034001AD                                                         | Pessi                                                             |                            |                                                |          | 2 Felder     |
| 0      | xarvio CONNECT<br>Füge Stationen hinzu und weise diese Deinen  | P  | D0000C97                                                         | Pessl                                                             |                            |                                                |          | 1 Feld       |
| P      | Wetterstationen<br>Füge Stationen hinzu und weise diese Deinen | P  | 00000146                                                         | Pessl                                                             |                            |                                                |          | 21 Felder    |
| ŵ      | Verbundene Apps<br>Stelle Verbindungen zu anderen Apps her     | P  | 000026E8                                                         | Pessi                                                             |                            |                                                |          | 26 Felder    |

• Klicke im nächsten Fenster auf:

- 1. Trennen, um fortzufahren.
- 2. Abbrechen, um den Vorgang zu unterbrechen.

| Verbindung zu Pessl trennen |                |  |  |  |  |
|-----------------------------|----------------|--|--|--|--|
| Verbindung zu               | Pessl trennen? |  |  |  |  |
| Abbrechen                   | Trennen        |  |  |  |  |
|                             |                |  |  |  |  |

2. Der zweite Schritt besteht darin, der Wetterstation im FIELD MANAGER ein oder mehrere Felder zuzuweisen.

Die Zuordnung des Feldes ist wichtig, um feldspezifische Wetterdaten in die agronomischen Modelle von xarvio einfließen zu lassen und so genauere Feldempfehlungen zu erhalten.

• Klicke im Abschnitt **Wetterstationen** auf **Zuweisen**, um ein Feld hinzuzufügen.

| 4                |                                                                  |                                                  | Mitteilungen xarvio     |
|------------------|------------------------------------------------------------------|--------------------------------------------------|-------------------------|
| Δ,               | xarvio Test Abmelden                                             | Wetterstationen                                  |                         |
| Zusamn           | nenarbeit                                                        | ARABLE     Trennen ○                             | Trennen 😑<br>Zugewiesen |
| <b>**</b> \      | Zusammenarbeit<br>/erwalte, wer Zugriff auf Deinen Betrieb hat   | Gesamt 289 Regard Gesamt 1 zugewiesen Gesamt 0   | zugewiesen              |
| คใ เ             | <b>Betriebe</b><br>Deine Betriebe und Betriebe, auf die Du Zugri | Q Suche nach Namen oder Status der Wetterstation | en                      |
| Verbind          | ung                                                              | P CO05367 Arable                                 | Zuweisen                |
| •                | carvio SCOUTING<br>Mache Fotos und identifiziere Probleme und    | P COO2639 Arable                                 | Zuweisen                |
| <sup>ر</sup> 0 ، | xarvio CONNECT<br>Tüge Stationen hinzu und weise diese Deinen    | P A001955 Arable                                 | Zuweisen                |
| P F              | Wetterstationen<br>Füge Stationen hinzu und weise diese Deinen   | Ruhend Arable                                    | Zuweisen                |
| ۵¢ ۱             | /erbundene Apps<br>Stelle Verbindungen zu anderen Apps her       | P coo3124 Arable                                 | Zuweisen                |
| Mein Ac          | count                                                            | Ruhend Arable                                    | Zuweisen                |
| <b>a</b> E       | Bearbeite Deine Informationen                                    | P A001278 Arable                                 | Zuweisen                |

 Wenn einige Deiner Felder bereits einer Wetterstation zugewiesen sind und Du eine weitere Station hinzufügen möchtest, dann suche das Gerät und klicke auf Felder zuweisen in der rechten oberen Ecke.

| < C003              | 094                            |                                |                         |                     |                                                                                                    | Felder zuweisen  |
|---------------------|--------------------------------|--------------------------------|-------------------------|---------------------|----------------------------------------------------------------------------------------------------|------------------|
|                     | Station - Live-Wette           | er                             |                         |                     |                                                                                                    |                  |
| 4.5°C<br>Temperatur | <b>89%</b><br>Luftfeuchtigkeit | 0.9 w/m2<br>Sonneneinstrahlung | Omm -<br>Niederschlag V | /indgeschwindigkeit | Windrichtung                                                                                                    |                  |
| Status              |                                |                                |                         |                     |                                                                                                    |                  |
| Aktiv               | 100%<br>Batteriezustand        | Very Good<br>Signalstärke      |                         |                     |                                                                                                    |                  |
| Standort der V      | Wetterstation                  |                                | P                       | Leaflet   Bing. ©   | 50<br>Contract of the second second seco | 0.84442, 7.09062 |
| Verbundene          | Felder Historis                | sche Verbindungen              |                         |                     | test of the second of the                                                                                                    |                  |
| Feldname 🤤          |                                | Betriet                        | osname 🧋                |                     | verbunden seit 🤤                                                                                                    |                  |
| Unbekannt           | 1                              | Un                             | bekannt                 |                     | 09.04.2021                                                                                                    |                  |

- Der xarvio FIELD MANAGER listet die Felder auf, die sich in der Nähe des Geräts befinden.
- Wähle im nächsten Schritt die zuzuordnenden Felder aus und klicke auf **Der Station zuweisen**.

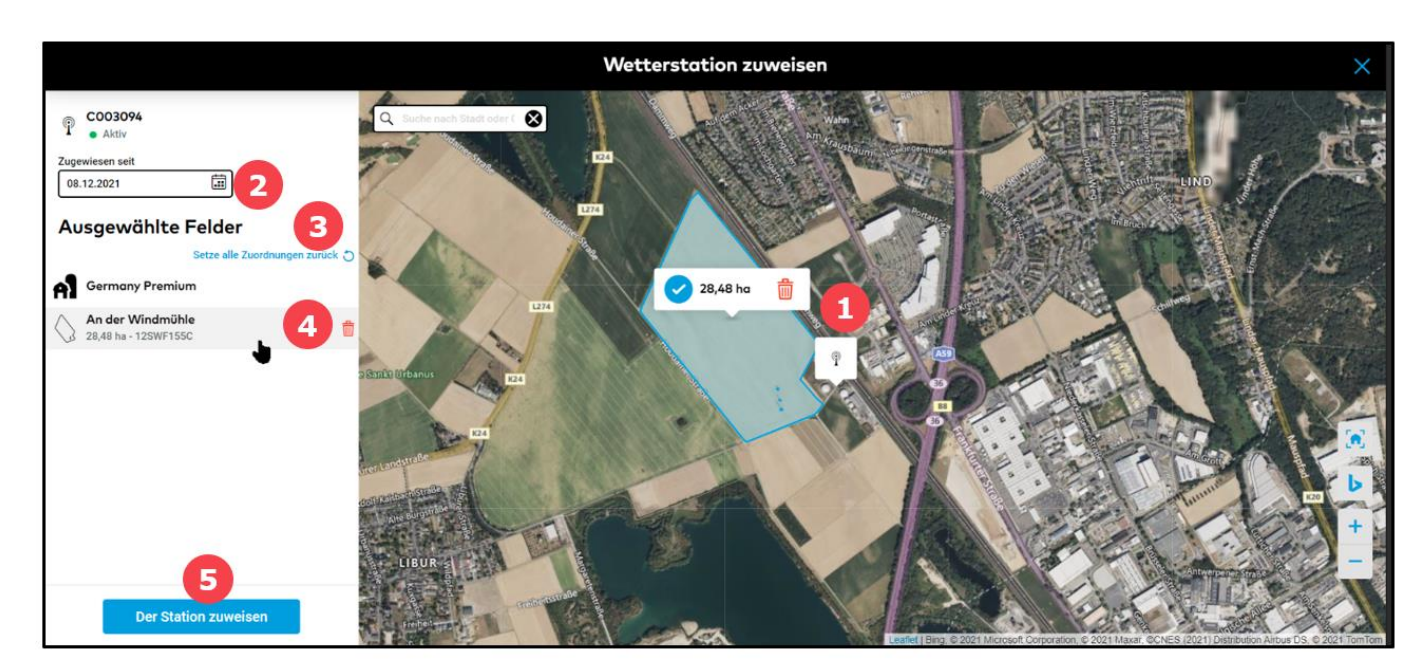

- 1. Wähle Felder auf der Karte aus oder hebe die Auswahl auf, indem Du einfach auf sie klickst.
- 2. Gib das **Datum** der Zuweisung ein.
- 3. Klicke auf **Setze alle Zuordnungen zurück**.
- 4. Klicke auf den Papierkorb, um ein bestimmtes Feld aus der Liste **zu löschen**.
- 5. Klicke auf **Der Station zuweisen**, um die ausgewählten Felder Deiner Wetterstation zuzuordnen.

• Unter **Verbundene Felder** werden alle Felder angezeigt die momentan Deiner Wetterstation zugewiesen sind.

| <ul><li>← C003</li></ul> | 094                            |                                |                               |                                                                                 |                                          | Felder zuweisen    |
|--------------------------|--------------------------------|--------------------------------|-------------------------------|---------------------------------------------------------------------------------|------------------------------------------|--------------------|
|                          | Station - Live-Wette           | er                             |                               |                                                                                 |                                          |                    |
| 4.5°C                    | <b>89%</b><br>Luftfeuchtigkeit | 0.9 w/m2<br>Sonneneinstrahlung | <b>Omm</b><br>Niederschlag    | - m/s<br>Windgeschwindigkeit                                                    | -<br>Windrichtung                        |                    |
| Status                   |                                |                                |                               |                                                                                 |                                          |                    |
| 😑 Aktiv                  | 100%<br>Batteriezustand        | Very Good<br>Signalstärke      |                               |                                                                                 |                                          |                    |
| Standort der V           | Wetterstation                  |                                |                               |                                                                                 |                                          |                    |
| 124<br>124               |                                |                                | P                             | 25<br>25<br>25<br>25<br>25<br>25<br>25<br>25<br>25<br>25<br>25<br>25<br>25<br>2 | © 2021 Microsoft Corporation, © 2021 Max | 50.84442, 7.09062  |
| Verbundene               | Felder Historis                | sche Verbindungen              |                               |                                                                                 |                                          |                    |
| Feldname 🍦               |                                | Betr                           | iebsname 🍦                    |                                                                                 | Verbunden seit 🍦                         |                    |
| An der Warden 28,48 ha   | indmühle                       | คใ                             | Germany Premiu<br>karvio Test | m                                                                               | 08.12.2021 Bearbeiten                    | Zuordnung aufheben |

 Wenn Du ein Feld, das Deiner Wetterstation zugewiesen ist, trennen möchtest, klicke auf die Option Zuordnung aufheben.

| < C003               | 8094                    |                                |                              |                              |                             |                                    | Felder zuweisen    |
|----------------------|-------------------------|--------------------------------|------------------------------|------------------------------|-----------------------------|------------------------------------|--------------------|
|                      | Station - Live-Wetter   | ۲ <sup>0</sup>                 |                              |                              |                             |                                    |                    |
| 4.5°C                | 89%<br>Luftfeuchtigkeit | 0.9 w/m2<br>Sonneneinstrahlung | <b>O mm</b><br>Niederschlag  | - m/s<br>Windgeschwindigkeit | -<br>Windrichtung           |                                    |                    |
| Status               |                         |                                |                              |                              |                             |                                    |                    |
| Aktiv                | 100%<br>Batteriezustand | Very Good<br>Signalstärke      |                              |                              |                             |                                    |                    |
| Standort der         | Wetterstation           |                                |                              |                              |                             |                                    |                    |
| E24                  |                         | The Verbindungen               | P                            | Ceaffet J Bing, o            | 2 021 Microsoft Corporation | n, e 2021 Maxar, @CNE\$ (2021) Dis | SUR4442, 7,09062   |
| Feldname A           |                         | Betr                           | iebsname                     |                              | Verbunden s                 | eit 💧                              |                    |
| An der W<br>28,48 ha | indmühle                | คใ                             | Germany Premiu<br>arvio Test | m                            | 08.12.2021                  | Bearbeiten                         | Zuordnung aufheben |

 Bestätige im nächsten Fenster die Entfernung der Zuweisung dieses Feldes zu Deiner Wetterstation, indem Du auf **Zuordnung aufheben** klickst.

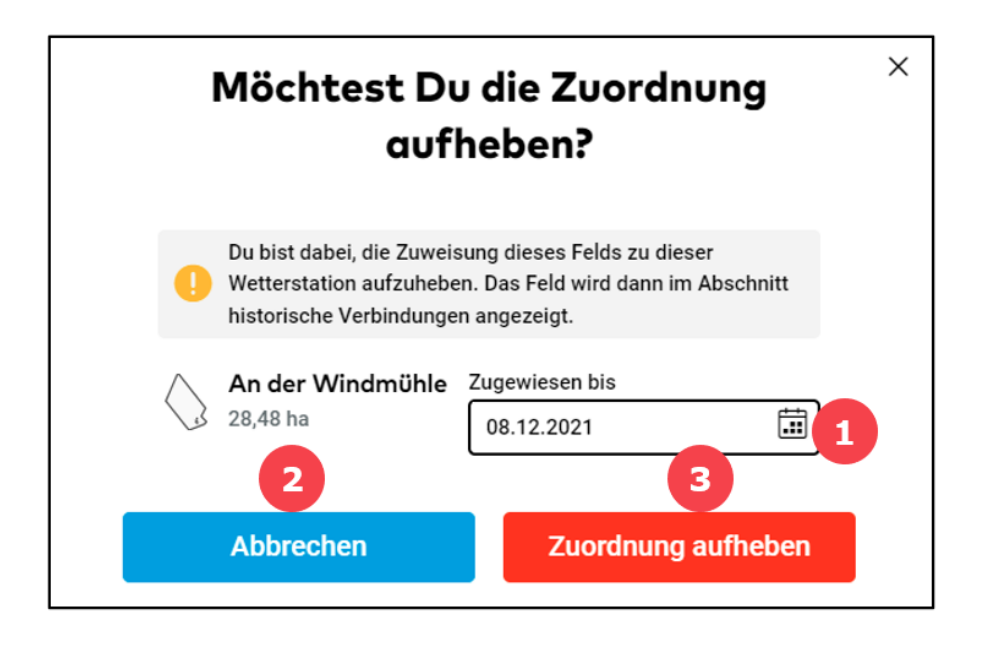

- 1. Gib das **Datum** der Entfernung ein.
- 2. Klicke auf Abbrechen, wenn Du das Feld nicht entfernen möchtest.
- 3. Klicke auf **Zuordnung aufheben**, um fortzufahren.
- Getrennte Felder sind im Abschnitt **Historische Verbindungen** zu finden.

| < C003                   | 094                                        |                                |                            |                                     |                   |                                                                   | Felder zuweisen                       |
|--------------------------|--------------------------------------------|--------------------------------|----------------------------|-------------------------------------|-------------------|-------------------------------------------------------------------|---------------------------------------|
|                          | Station - Live-Wetter                      |                                |                            |                                     |                   |                                                                   |                                       |
| 4.5°C                    | 89%<br>Luftfeuchtigkeit                    | 0.9 w/m2<br>Sonneneinstrahlung | <b>Omm</b><br>Niederschlag | - <b>m/s</b><br>Windgeschwindigkeit | -<br>Windrichtung |                                                                   |                                       |
| Status                   |                                            |                                |                            |                                     |                   |                                                                   |                                       |
| Aktiv                    | 100%<br>Batteriezustand                    | Very Good<br>Signalstärke      |                            |                                     |                   |                                                                   |                                       |
| Standort der             | Wetterstation                              |                                |                            |                                     |                   |                                                                   |                                       |
| 1274                     |                                            | Ŷ                              |                            | Sec                                 | Edited Eng. 0.2   | 21 Microol Compressor & 2021 March CALES (2021) Delification Amor | • • • • • • • • • • • • • • • • • • • |
| Verbundene               | Felder Historisc                           | he Verbindungen                |                            |                                     |                   |                                                                   |                                       |
| Oas Entfer<br>entfernten | nen von Feldern aus histo<br>Feld gehören. | rischen Verbindungen entf      | ernt auch alle Weth        | erdaten, die zu dem                 |                   |                                                                   |                                       |
| Feldname 🍦               |                                            | Betr                           | ebsname 🍦                  |                                     | Verbunden seit 🍦  | Getrennt seit 🍦                                                   | 3                                     |
| An der Wi<br>28,48 ha    | indmühle                                   | ค่า รู                         | ermany Premi<br>arvio Test | m                                   | 08.12.2021        | 08.12.2021 Bearbeiten 2                                           | •                                     |

 Sobald die Felder erfolgreich mit der Wetterstation im xarvio FIELD MANAGER verknüpft sind, kannst Du alle vom Gerät erfassten Wetterdaten in Echtzeit sehen.

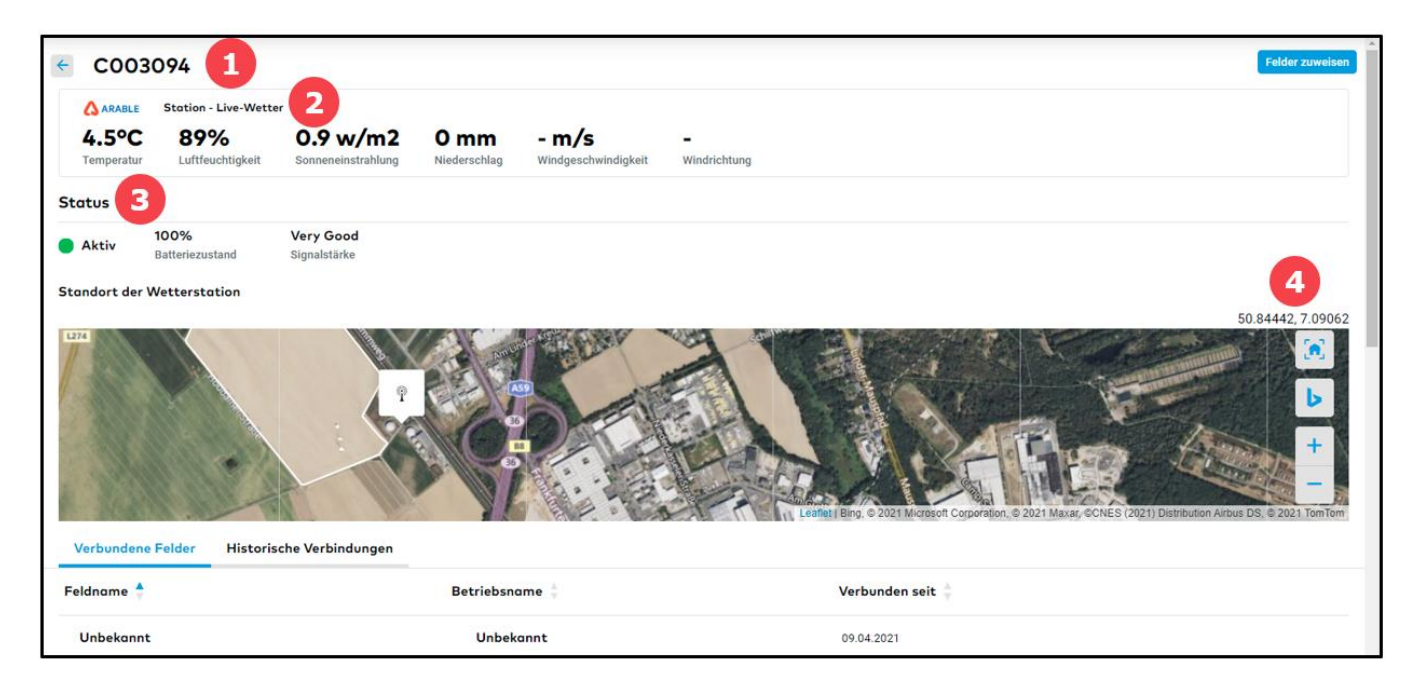

- 1. Zeigt den Gerätenamen an.
- 2. Zeigt die vom Gerät empfangenen Live-Wetterdaten der Felder an.
- 3. Zeigt den Status des Geräts an Aktivität, Batteriestatus usw.
- 4. Zeigt den **Gerätestandort** auf der Karte mit dem Breiten- und Längengrad an.

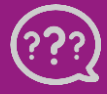

Hast Du Fragen? Wir sind für Dich da!

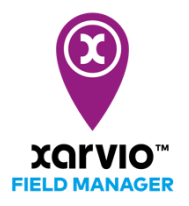

# xarvio Sharing Key erhalten

Wenn Du im xarvio FIELD MANAGER auf die Echtzeit-Wetterdaten Deiner **Wetterstation** zugreifen und diese in die xarvio-Agrarmodelle integrieren möchtest, musst Du zunächst einen **Sharing Key** bei Sencrop oder Pessl anfordern, welcher dann im xarvio FIELD MANAGER eingegeben werden kann.

### Für die Sencrop Wetterstation:

• Gehe hierzu zum Sencrop-Portal <u>https://app.sencrop.com/login</u> und melde Dich bei Deinem Account an.

| Hallo!Schön, Sie wiederzusehen 😊     |  |  |  |  |  |
|--------------------------------------|--|--|--|--|--|
| Neu bei Sencrop? <u>Registrieren</u> |  |  |  |  |  |
| Ihre E-Mail                          |  |  |  |  |  |
| Ihr Passwort                         |  |  |  |  |  |
| Anmelden                             |  |  |  |  |  |
| Passwort vergessen?                  |  |  |  |  |  |

 Wenn Du angemeldet bist, klicke auf Dein Profil (oben rechts auf dem Bildschirm) und klicke auf Prognose- und Krankheitsmodelle.

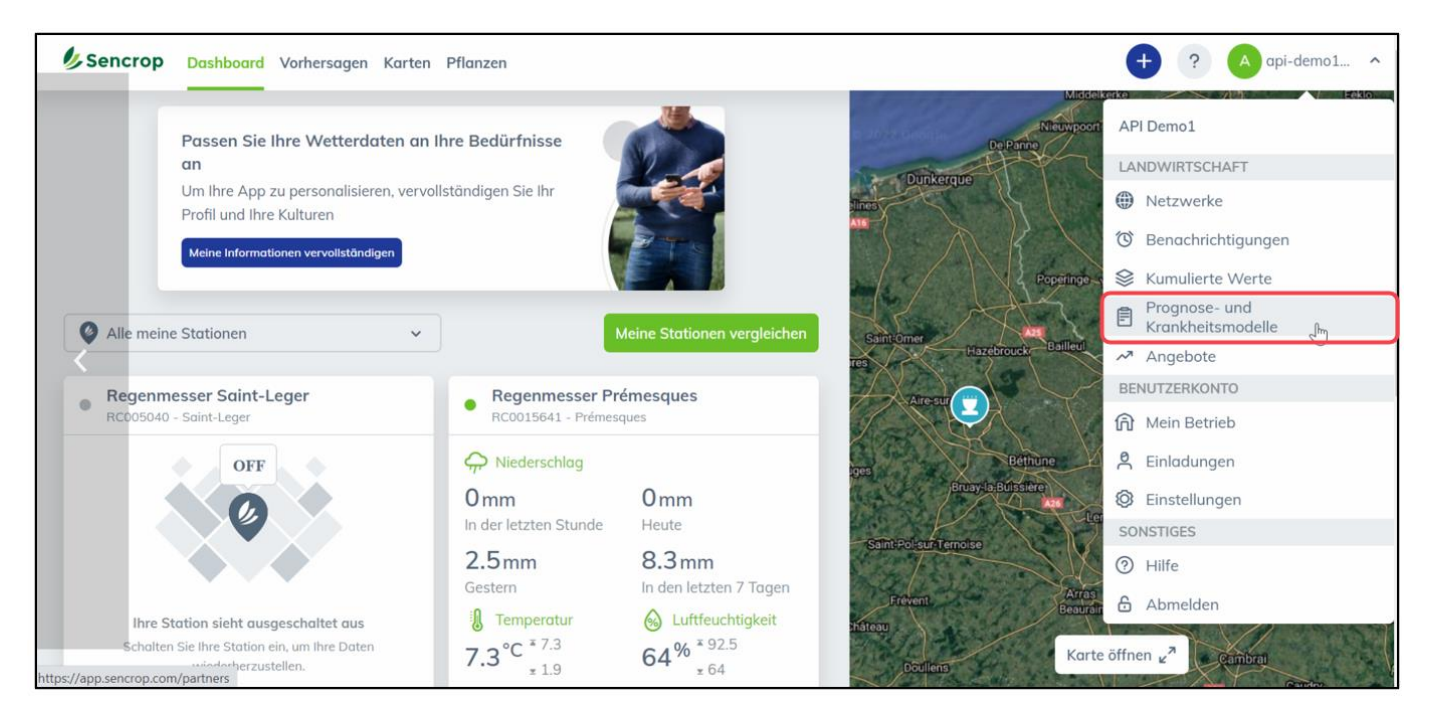

#### • Wähle dann den **xarvio FIELD MANAGER** aus.

| Sencrop Dashboard Vorhersagen Karten Agrarmodelle                                                                                                    | + ? 🔺 🗸                                                                                                    |
|----------------------------------------------------------------------------------------------------|----------------------------------------------------------------------------------------------------|
| Vintel <sup>®</sup>                                                                                                    | VILIME to a was more than a second second se |
| <b>Vintel</b><br>Wasserstressmanagement bei Weinreben (ITK)                                                                                                    | VitiMeteo<br>Krankheits- und Schädlingsmodellierung und Behandlungsstrategie<br>für den Weinbau.                                                                                                    |
| Xarvio FIELD MANAGER<br>Xarvio FIELD MANAGER<br>Xarvio FIELD MANAGER bietet einen Service in der Unterstützung<br>von der Aussaat bis hin zur Ernte ihrer Weizen-, Gersten- und<br>Rapsfrüchte. | AgroVision<br>Seartime<br>Agrovision<br>Mit dem Tool Gewis hilft Ihnen Agrovision, den besten Zeitpunkt für<br>Sprüheinsätze unter optimalen Bedingungen zu finden.                                                                                                    |
| NIAB                                                                                                    | <u>о́</u> рса                                                                                                    |

• Klicke auf **Weitere Details**, um den Sharing Key (Aktivierungscode) zu erhalten.

| Sencrop Dashboard Vorhersagen          | Karten Agrarmodelle                                                                                                    |
|----------------------------------------|----------------------------------------------------------------------------------------------------|
|                                        | xarvio FIELD MANAGER<br>BASF                                                                                                    |
| XQI VIO <sup>TM</sup><br>FIELD MANAGEP | DST aktiviert<br>xarvio FIELD MANAGER wurde in Ihrem sencrop-Konto aktiviert. Bei Fragen zur Befestigung Ihrer Sencrop-<br>Station bei xarvio FIELD MANAGER wenden Sie sich bitte an deren Support.<br>Weitere Details |
| Bearbeiten                             | FIELD MANAGER ist ein Service, der Sie von der Aussaat bis zur Ernte bei der Gesundheits-<br>überwachung Ihrer Weizen-, Gersten- und Rapskulturen unterstützt                                                          |
|                                        | • Überwachen Sie Ihr Feld aus der Ferne.                                                                                                    |
|                                        | Planen Sie dank prädiktiver Modelle von Stadien, Krankheiten und Schädlingen im Voraus.                                                                                                    |
|                                        | Begründen Sie Ihre Eingriffe und führen Sie eine Datenhistorie.                                                                                                    |
|                                        | Tauschen Sie sich mit Ihrem Berater oder Ihren Mitarbeitern aus.                                                                                                    |
|                                        | Kompatibel 💆 Raincrop                                                                                                    |

#### Für die Pessl Wetterstation:

 Gehe zum FieldClimate by Pessl Instruments Portal: <u>https://ng.fieldclimate.com/auth/login?returnUrl=%2Fdashboard</u> und melde Dich bei Deinem Account an.

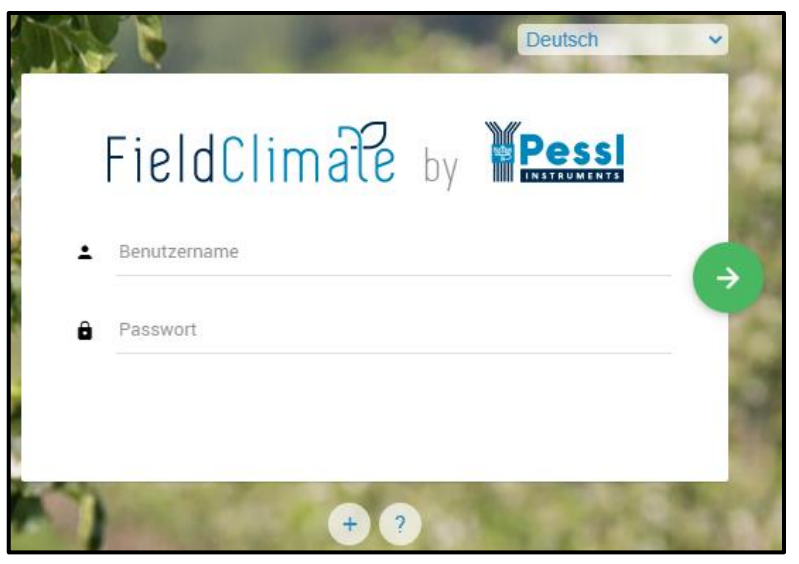

 Klicke auf das Benutzermenü in der oberen rechten Ecke und wähle API-Services aus der Dropdown-Liste.

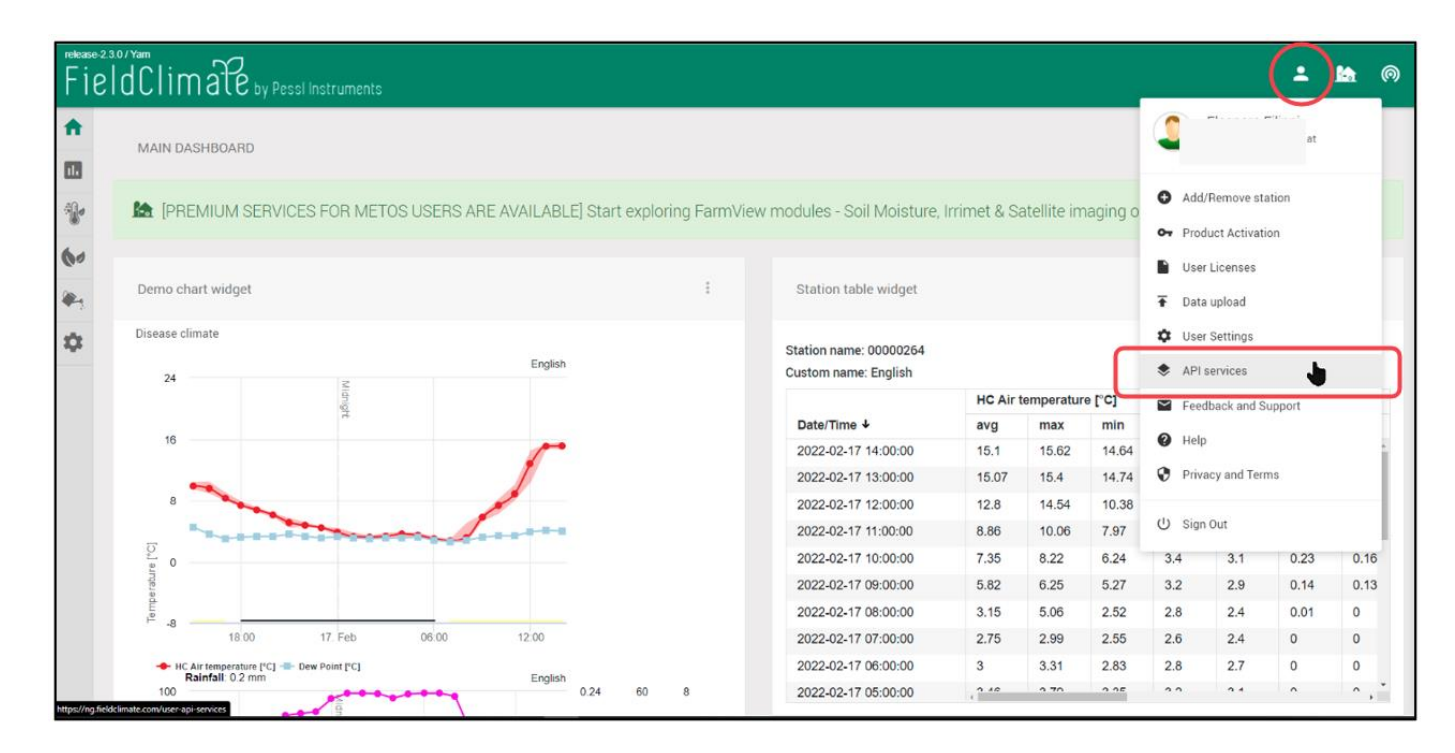

• Wähle die Geräte aus, die Du mit xarvio FIELD MANAGER verbinden möchtest.

| Fi       | FieldClimate by Pessi Instruments                     |                                                           |                   |  |  |  |
|----------|-------------------------------------------------------|-----------------------------------------------------------|-------------------|--|--|--|
| <b>^</b> | USER API SERVICES  FieldClimate  My John Deere        | API SERVICES<br>Change and update API Services            |                   |  |  |  |
|          | Farm Beats       T     WeatherLink       Xarvio     1 | Xarvio integration<br>Enable or revoke Xarvio integration | 2<br>GRANT ACCESS |  |  |  |
|          |                                                       |                                                           |                   |  |  |  |

| Fi | eldClimate        | y Pessi Instruments |            |              |                     |    | ≗ 🏠 ⊚       |
|----|-------------------|---------------------|------------|--------------|---------------------|----|-------------|
| ♠  | USER API SERVICES | 00002028            | Weiz       | INNELOS 5.5  | 2022-01-16-10.33.01 |    | YES NO      |
|    | FieldClimate      |                     |            |              |                     |    |             |
|    | My John Deere     |                     | Grape Test |              | 2022-02-15 06:00:47 |    | NO          |
|    | Farm Beats        | 1 Mar 1997          | test       | iMetos 3.3   | 2022-02-15 14:01:34 | rw | YES NO      |
|    | ≻ WeatherLink     |                     |            | 24.4.4.4.0.0 |                     |    |             |
|    | Xarvio            |                     |            |              |                     |    |             |
|    |                   |                     |            |              | 2022-02-15 14:00:00 |    |             |
|    |                   |                     |            |              | 2021-09-02 09:00:14 |    |             |
|    |                   |                     |            |              |                     |    |             |
|    |                   |                     |            | Ke           | 1 2 >,              |    |             |
|    |                   |                     |            |              |                     |    | SYNCHRONIZE |
| <  |                   |                     |            |              |                     |    |             |

- 1. Wähle xarvio aus den Benutzer-API-Services aus.
- 2. Klicke auf **Grant access**, um alle Wetterstationen zu sehen.
- 3. Verbinde die Wetterstation(en) mit dem xarvio FIELD MANAGER, indem Du neben dem/den ausgewählten Gerät(en) auf **YES** klickst.
- 4. Klicke **Synchronize**, um fortzufahren und die ausgewählten Geräte mit dem xarvio FIELD MANAGER zu verbinden.
- Der **Sharing key**, welcher für die Integration der Wetterstation in den xarvio FIELD MANAGER erforderlich ist, wird oben auf der Seite angezeigt.

| Fi       | eldClimate by Pessi Inst                                | ruments                                                                   |              |             |           |               | ۰ 🏡               | 0 |
|----------|---------------------------------------------------------|---------------------------------------------------------------------------|--------------|-------------|-----------|---------------|-------------------|---|
| <b>^</b> | USER API SERVICES  FieldClimate  My John Deere          | API SERVICES<br>Change and update API Services                            |              |             |           |               |                   |   |
|          | ■ Farm Beats       ★     WeatherLink       ♥     Xarvio | Xarvio integration<br>Enable or revoke Xarvio integratio<br>Sharing key ® | n            |             |           |               |                   |   |
|          |                                                         | Xarvio device sync<br>Connect PI devices to Xarvio<br>Station ID          | Station name | Device type | Last data | Access rights | Connect to Xarvio |   |

Bitte beachte, dass es nach dem Klick auf SYNCHRONISIEREN bis zu 60 Minuten dauern kann, bis der Sharing Key im xarvio FIELD MANAGER nutzbar ist.

- Kopiere den Sharing Key (Code) f
  ür die spezifische Wetterstation, die auf dem Bildschirm erscheint und kehre zur
  ück zum xarvio FIELD MANAGER.
- 1. Gehe in den **Einstellungsbereich.**
- 2. Klicke auf **Wetterstationen** im Menü auf der linken Seite.

3. Klicke auf **Wetterstationen verbinden**, um den Schlüssel einzugeben und Deine Sencrop Wetterstation mit dem xarvio FIELD MANAGER zu verbinden.

| ÷                             |                                                                                     |                                                                  |                                                                   | Mi                                                     | tteilungen xarvio |  |  |
|-------------------------------|-------------------------------------------------------------------------------------|------------------------------------------------------------------|-------------------------------------------------------------------|--------------------------------------------------------|-------------------|--|--|
| xarvio FIELD MANAGEI Abmelden |                                                                                     | Wetterstationen                                                  |                                                                   |                                                        |                   |  |  |
| Zusa                          | mmenarbeit<br><b>Zusammenarbeit</b><br>Verwalte, wer Zugriff auf Deinen Betrieb hat | ARABLE<br>Keine Stationen verbunden<br>Wetterstationen verbinden | Sencrop<br>Keine Stationen verbunden<br>Wetterstationen verbinden | Keine Stationen verbunden<br>Wetterstationen verbinden |                   |  |  |
| คใ                            | Betriebe<br>Deine Betriebe und Betriebe, auf die Du Zugri                           | (i) Verbinde eine Wetterstation, um die l                        | Daten hier zu sehen                                               |                                                        |                   |  |  |
| Verbi                         | ndung                                                                               |                                                                  |                                                                   |                                                        |                   |  |  |
|                               | xarvio SCOUTING<br>Mache Fotos und identifiziere Probleme und                       |                                                                  |                                                                   |                                                        |                   |  |  |
| 6                             | xarvio CONNECT<br>Füge Stationen hinzu und weise diese Deinen                       |                                                                  |                                                                   |                                                        |                   |  |  |
| P                             | Wetterstationen<br>Füge Stationen hinzu und weise diese Deinen 2                    |                                                                  |                                                                   |                                                        |                   |  |  |
| ŝ                             | Verbundene Apps<br>Stelle Verbindungen zu anderen Apps her                          |                                                                  |                                                                   |                                                        |                   |  |  |

1. Füge den von der Sencrop-Plattform generierten **Schlüssel (Code)** ein oder gib diesen ein.

2. Klicke auf **Verbinde Deine Sencrop Station**, um Wetterdaten von der Sencrop-Wetterstation im xarvio FIELD MANAGER anzuzeigen.

| Verbindung zu Wetterstationen                                                                                                    |   |  |  |  |  |  |
|----------------------------------------------------------------------------------------------------|---|--|--|--|--|--|
| Verbinde Deine Wetterstationen jetzt mit dem xarvio FIELD MANAGER                                                                                                    |   |  |  |  |  |  |
| <b>Sencrop</b>                                                                                                    |   |  |  |  |  |  |
| Hole das Beste aus dem FIELD MANAGER mit den Wetterstationen von<br>Sencrop                                                                                                    |   |  |  |  |  |  |
| Eine globale Lösung zum Management des Wetterrisikos und der Pflanzengesundheit, die in<br>Echtzeit umsetzbare Erkenntnisse aus Deinen Feldern liefert.                                                       |   |  |  |  |  |  |
| Importiere Deine Stationen                                                                                                    |   |  |  |  |  |  |
| Verbinde Dich mit Sencrop und gib den xarvio-Sencrop Aktivierungscode ein, welchen Du in<br>der App erhalten hast. Importiere Deine Geräte in den FIELD MANAGER und profitiere somit<br>von allen Funktionen. |   |  |  |  |  |  |
| Gib den xarvio-Sencrop Aktivierungscode ein                                                                                                    |   |  |  |  |  |  |
| Verbinde Deine Sencrop Station                                                                                                    | 2 |  |  |  |  |  |
|                                                                                                    |   |  |  |  |  |  |
| Abbrechen                                                                                                    |   |  |  |  |  |  |

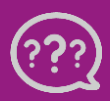

Hast Du Fragen? Wir sind für Dich da! Telefon (kostenlos): +49 800 5052827 E-Mail: germany@xarvio.info © 2022